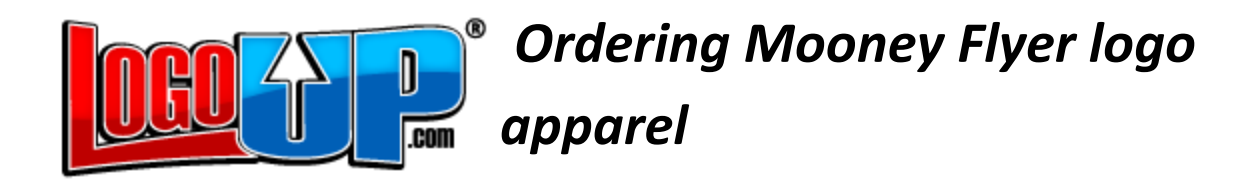

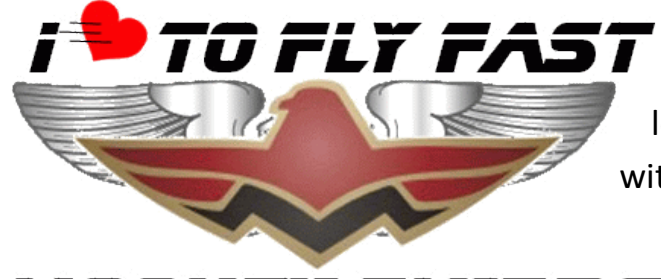

MUUNET FLTERS

LogoUp will adjust the color of the logo lettering so that it will contrast with the apparel.

Step1. Go to <a href="https://www.logoup.com/">https://www.logoup.com/</a>

- Step 2. Select the item, color and size that you want
- Step 3. Create an account with your email address and desired password
- Step 4. "Proceed to checkout"

Step 5. Enter your credit card information in Box #2

| 2 Payment 💹 🚭 📨 🚥     |   |   | VERIFIED SAFE<br>10/27/2015 13:00 |
|-----------------------|---|---|-----------------------------------|
| Credit Card<br>Type   | £ | * |                                   |
| Name on Card          | £ | * |                                   |
| Credit Card<br>Number | ÷ | * |                                   |
| Expiration            | ÷ | * |                                   |
| CVV #                 | ŵ | * |                                   |

Step 6. Skip box #3, "Upload Your Logo Here"

| Upload Y         | our Logo Her  | e                                |
|------------------|---------------|----------------------------------|
| Image            | Name          | Upload images here               |
| There are no ima | iges uploaded | File: Choose File No file chosen |
|                  |               | File<br>Name:                    |
|                  |               | jpg, gif and png only            |
|                  |               | Upload                           |
|                  |               | _                                |

(The logo has already been uploaded)

Step 7 is on the next page

Step 7. Fill out box #4, by clicking on the radio button: "Nope! I'm a new customer and my log is:"

Then, click on the radio button: "Uploaded"

| 4 Additional Order Questions                                                                                       |  |  |  |  |
|----------------------------------------------------------------------------------------------------|--|--|--|--|
| Have you ordered from LogoUp before?                                                                               |  |  |  |  |
| Nope! I'm a new customer and my logo is:                                                                           |  |  |  |  |
| Uploaded                                                                                                    |  |  |  |  |
| Awesome! Thanks for uploading it above.<br>(An embroidery ready logo proof will be emailed to you within 72 hours) |  |  |  |  |
| Being emailed                                                                                                    |  |  |  |  |
| Standard Text (add +\$9.99 <6 items)                                                                               |  |  |  |  |
| Custom stock design (add +\$24.99)                                                                                 |  |  |  |  |
| Yes! I've ordered from LogoUp before and my logo is:                                                               |  |  |  |  |
| Logo Application/Location                                                                                          |  |  |  |  |
| I want to apply: Select                                                                                            |  |  |  |  |
| Would you like to add custom names or text?                                                                        |  |  |  |  |
| ● No ○ Yes (+ \$9.99/app)                                                                                          |  |  |  |  |
|                                                                                                    |  |  |  |  |

Step 8 is on the next page

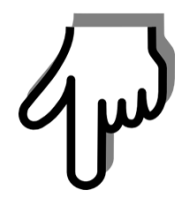

Step 8. Scroll to the bottom of the page, and in the comment box (Box #5), enter:"I am a new customer. Logo is on file, reference #53419Please send me a proof, so that I can approve before shipping".

| <b>5</b> Have any additional notes or comments?                                                                        |  |  |  |  |
|----------------------------------------------------------------------------------------------------|--|--|--|--|
| Please provide us with any additional information which may help complete your order.                                  |  |  |  |  |
| I am a new customer. Logo is on file, reference #53419.<br>Please send me proof, so that I can approve before shipping |  |  |  |  |

Step 9. Place your order